Mise en place plugin fusionInventory pour GLPI

SADEK

ADEL

SIO2

Je me connecte via ssh sur la machine et je vais dans le dossier

/var /www /html /glpi /plugins

Ensuite j'installe le plugin fusion inventory comme ceci

root@debian:/var/www/html/plugins# wge也 https://github.com/fusioninventory/fusioninventory-for-glpi/releases/download/glpi9.5 .0%2B1.0/fusioninventory-9.5.0+1.0.tar.bz2

Je récupère l'archive compresser ensuite je la décompresse comme ceci

tar -xvjf <NomdeLarchive>

-x = Pour désarchiver

-v = mode verbose (bavard »

-j = Pour décompresser aussi de base c'est « z » mais comme c'est une « bz2 » faut utiliser « j »

- f Pour préciser le nom de l'archive

Une fois installé je le retrouve ici

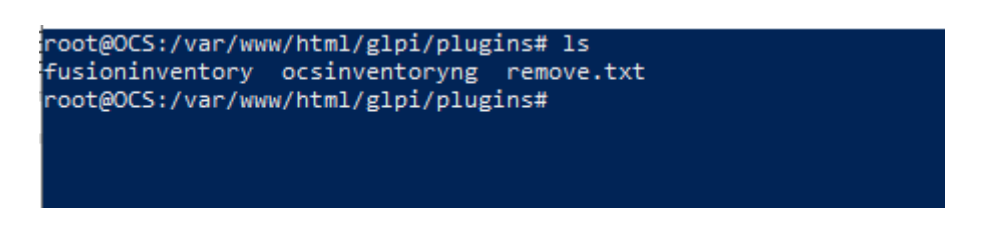

Je me connecte à GLPI via son interface web

Pour arriver sur cette page ou je vois mon plugin je vais dans Configuration > plugins

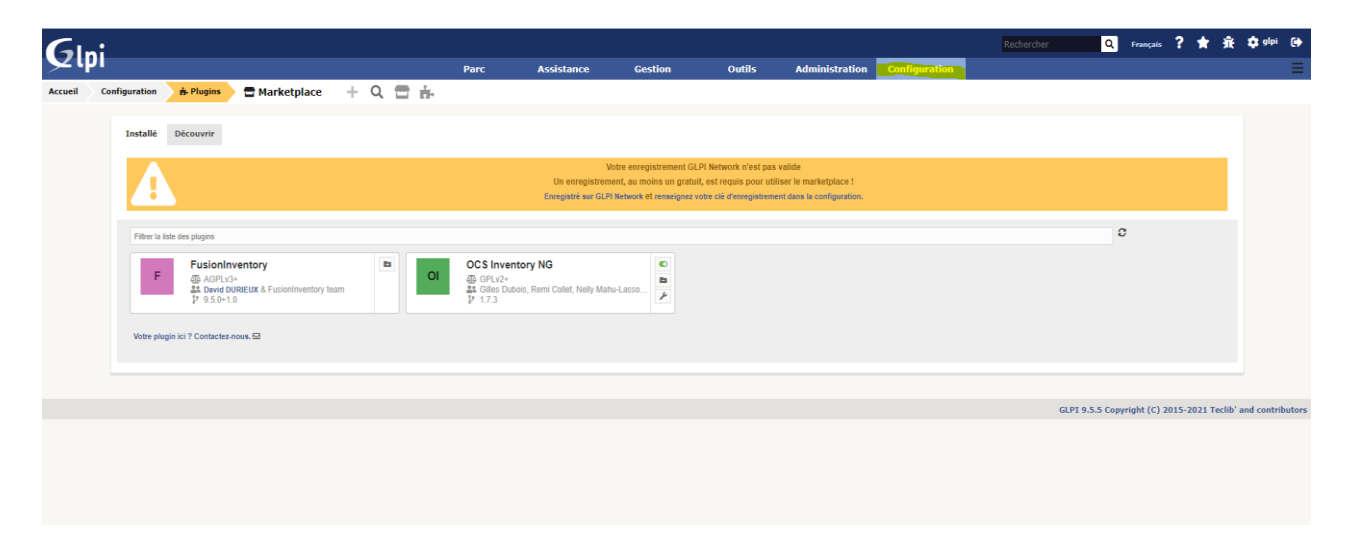

À droite du plugin fusion inventory il y'a une petite icône installer j'appuie dessus

Je patiente le temps de l'installation

Ensuite cette fenêtre s'affiche et j'active les plugins

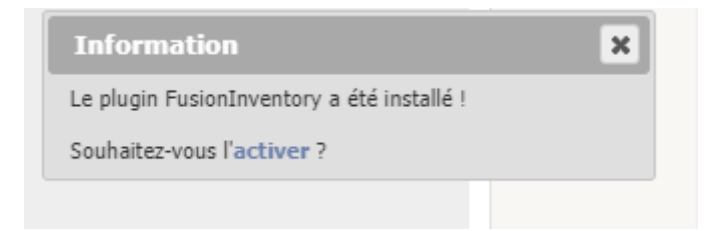

Aller sur administration puis choisir fusion inventory

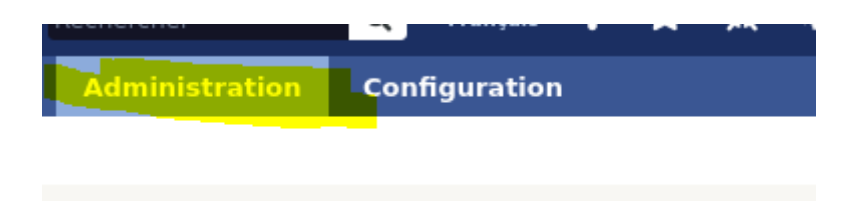

Nous voilà maintenant dans la configuration de fusion inventory

Installation de fusion inventory agent

Je vais installer l'agent Windows

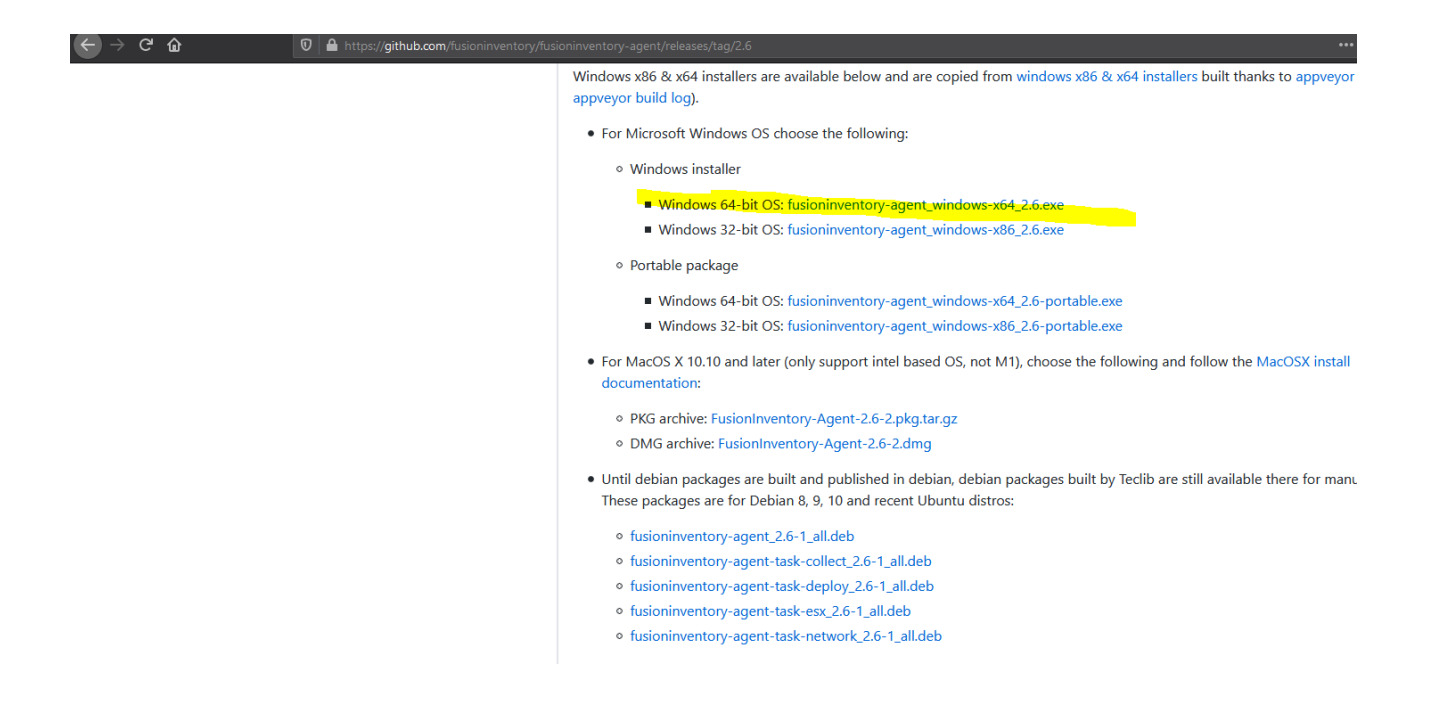

Je choisis une installation complète

| 🕏 FusionInventory Agent 2.6 (x                                                                   | 64 edition) Setup                                               | —          |           | ×        |
|--------------------------------------------------------------------------------------------------|-----------------------------------------------------------------|------------|-----------|----------|
| Choisissez les composants<br>Choisissez les composants de Fu<br>edition) que vous souhaitez inst | isionInventory Agent 2.6 (x64<br>aller.                         |            | 6         | D        |
| Cochez les composants que vou<br>installer. Cliquez sur Suivant pou                              | s désirez installer et décochez ceux qu<br>ur continuer.        | ue vous ne | désirez p | as       |
| Type d'installation :                                                                            | Complète                                                        |            |           | $\sim$   |
| Ou, sélectionnez les<br>composants optionnels que<br>vous voulez installer :                     | FusionInventory Agent  Collect  Deploy  SX  NetDiscovery        |            |           | <b>^</b> |
| Espace require LE4 2 Ma                                                                          | Description                                                     |            |           |          |
| Espace requis : 54.2 Mo                                                                          | Passez le curseur de votre souris su<br>en voir la description. | r un compo | osant pou | r        |
| FusionInventory Team                                                                             |                                                                 |            |           |          |
|                                                                                                  | < Précédent Suiv                                                | vant >     | Annu      | ller     |

J'insère l'IP de ma machine plus le répertoire plugins et fusioninventory

| 🗊 FusionInventory Agent 2.6 (x64 edition) Setup                                                                                               | -                     |         | $\times$ |
|----------------------------------------------------------------------------------------------------|-----------------------|---------|----------|
| Choisir la destination                                                                                                    |                       | 1       | 2        |
| Choisissez où les résultats seront envoyés.                                                                                                   |                       |         | 2        |
| Mode Local                                                                                                    |                       |         |          |
|                                                                                                    | Parcour               | ʻir     |          |
| Dossier Local ou localisation UNC                                                                                                    |                       |         |          |
| Mode Serveurs                                                                                                    |                       |         |          |
| http://172.17.1.82/glpi/plugins/fusioninventory                                                                                               |                       |         |          |
| Vous pouvez indiquer plusieurs URIs séparés par des<br>"http:// <serveur>/glpi/plugins/fusioninventory/, http://<serveur></serveur></serveur> | vigules<br>>/ocsinven | tory/,' |          |
| Installation rapide (N'affiche pas les autres op                                                                                              | otions Wind           | dows) 🗌 |          |
| FusionInventory Team                                                                                                    |                       |         |          |
| < Précédent Suiv                                                                                                    | vant >                | Annu    | ler      |

Ensuite je vais sur ce lien avec mon client

http://localhost:62354

Et je force l'inventaire

 $\leftrightarrow$   $\rightarrow$  C (i) localhost:62354

•

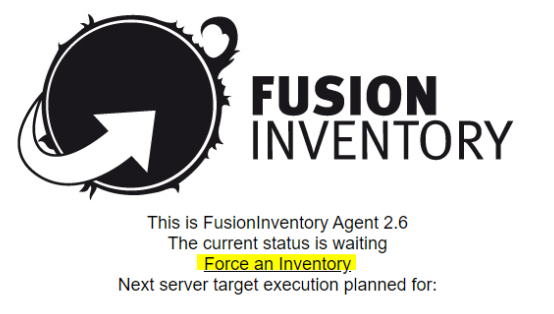

http://172.17.1.82/glpi/plugins/fusioninventory: Tue Oct 12 12:41:09 2021

Ensuite je vais dans Administration > fusionInventory > général > gestion des agents

Et je retrouve ma machine correctement inventorié

| $\leftarrow \   \rightarrow$ | C A Non séc    | zurisé   172.17.1.82/glpi/plugins/fusioninventory/        | front/agent.php               |                  |            |                     |                          |                |                                   |                                     |                      | ☆                           | * 4                    | E                 |
|------------------------------|----------------|-----------------------------------------------------------|-------------------------------|------------------|------------|---------------------|--------------------------|----------------|-----------------------------------|-------------------------------------|----------------------|-----------------------------|------------------------|-------------------|
| 6                            | <b>.</b>       |                                                           |                               |                  |            |                     |                          |                | Rechercher                        | Q Fran                              | ais ?                | <b>*</b> #                  | 🔅 glpi                 | 6                 |
| יצ                           | וק             |                                                           | Parc                          | Assistance       | Gestion    | Outils              | Administration           | Configuration  |                                   |                                     |                      |                             |                        | ≡                 |
| Accueil                      | Administration | FusionInventory Agent + O                                 | l pe                          |                  |            |                     |                          |                |                                   |                                     |                      |                             |                        |                   |
|                              |                | ∀ Général ¥                                               | ✓ Tâches                      | 😽 Règles 😽       | ×          | Réseau ∀            | 😽 Déployer 😽             | ¥ Guide ¥      |                                   |                                     |                      |                             |                        |                   |
|                              |                | Eléments visualisés v<br>Drègle O groupe Rechercher 🚖 🖱 🌣 | contient 💌                    |                  |            |                     |                          |                |                                   |                                     |                      |                             |                        |                   |
| `                            | Actions        |                                                           | Affichage (nombre d'éléments) | 20 💌             | c          | Page courante en PD | F paysage 💌 🕏            | De 1 à 1 sur 1 |                                   |                                     |                      |                             |                        |                   |
|                              | ▲ Nom          |                                                           | Entité                        | Dernier contact  | verrouillé | Device_id           |                          |                | Lié à l'ordinateur                | Ve                                  | rsion                | Jeton                       |                        |                   |
|                              | A_SADEK.bookti | info-2021-10-12-12-09-29                                  | Entité racine                 | 2021-10-12 12:10 | Non        | A_SADEK.booktic.    | info-2021-10-12-12-09-29 |                |                                   | *                                   |                      | 1234567                     | в                      |                   |
|                              | ▲ Nom          |                                                           | Entité                        | Dernier contact  | verrouillé | Device_id           |                          |                | Lié à l'ordinateur                | Ve                                  | rsion                | Jeton                       |                        |                   |
| ,                            | Actions        |                                                           | Affichage (nombre d'éléments) | 20 🔻             |            | ş                   |                          | De 1 à 1 sur 1 |                                   |                                     |                      |                             |                        |                   |
|                              |                |                                                           |                               |                  |            |                     |                          | F              | GLPI 9.<br>usionInventory 9.5.0+: | 5.5 Copyright (<br>1.0 - Copyleft ( | C) 2015-:<br>2010-20 | 2021 Teclib'<br>19 by Fusio | and contr<br>nInventor | ibutors<br>y Team |

## Inventorier une machine sous linux

Il faut d'abord installer toute les dépendances

sudo apt install dmidecode hwdata ucf hdparm perl libuniversal-require-perl libwww-perl libparseedid-perl libproc-daemon-perl libfile-which-perl libhttp-daemon-perl libxml-treepp-perl libyaml-perl libnet-cups-perl libnet-ip-perl libdigest-sha-perl libsocket-getaddrinfo-perl libtext-template-perl libxml-xpath-perl libyaml-tiny-perl

Si ça ne fonctionne pas taper apt -fix-broken install

Ensuite installer via la commande wget le paquet « .deb » de l'agent fusion inventory

wget <u>https://github.com/fusioninventory/fusioninventory-</u> agent/releases/download/2.6/fusioninventory-agent 2.6-1 all.deb

Puis dpkg -i « paquet .deb »

Ensuite ouvrir le fichier « /etc/fusioninventory/agent.cfg »

Et éditer la variable serveur en mettant les infos de notre serveur

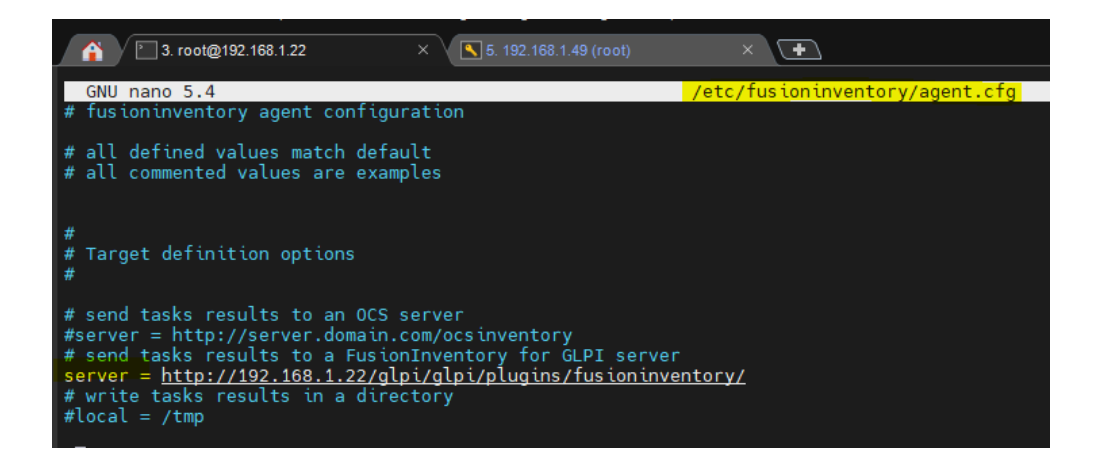

Ensuite redémarrer le service fusioninventory

Et exécuter cette commande pour forcer un inventaire

sudo pkill -USR1 -f -P 1 fusioninventory-agent

Voici le résultat

| NOM  | STATUT FAE | BRICANT    | NUMÉRO<br>DE SÉRIE | TYPE | MODÈLE                                  | SYSTÈME<br>D'EXPLOITATION -<br>NOM | LIEU  | DERNIÈRE<br>MODIFICATION | COMPOSANTS -<br>PROCESSEUR |
|------|------------|------------|--------------------|------|-----------------------------------------|------------------------------------|-------|--------------------------|----------------------------|
| test | QE         | MU         |                    | QEMU | Standard PC<br>(†440FX +<br>PîIX, 1996) | Debian<br>GNU/Linux                |       | 2022-09-13 16:02         | Common KVM<br>processor    |
| 20   | ~          | lignes / p | page               |      |                                         | De 1 à 1 sur 1                     | ligne | 95                       |                            |

Simulation de panne GLPI/création utilisateurs

Je commence par la création d'un utilisateur client qui n'aura accès qu' la création de ticket

Je me connecte sur mon serveur GLPI

Je vais dans administration > profils

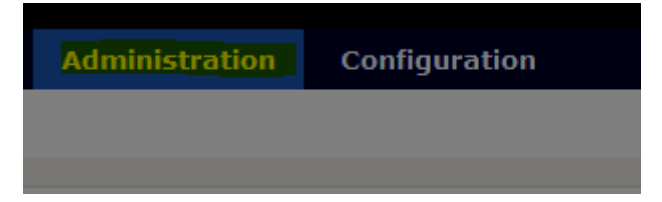

| Nom                                              | Utilisateur            |              | Drofie sour les utilisateurs |     |
|--------------------------------------------------|------------------------|--------------|------------------------------|-----|
| Profil par défaut                                |                        | 0            | Prono pour nos statidadents  |     |
| Interface du profil                              | Interface simplifiée 🔻 | commentaires |                              | li. |
| Modification du mot de passe                     |                        |              |                              |     |
| Formulaire de création de tickets à la connexion | $\checkmark$           |              |                              |     |

Il y'aura un formulaire de création de ticket à la connexion

Ensuite je repars dans le menu profil ou il 'y a tous les profils pour modifier les droits de cet utilisateur

| . Nom        | ID | Profil par défaut | Dernière modification |
|--------------|----|-------------------|-----------------------|
| Admin        | 3  | Non               |                       |
| Hotliner     | 5  | Non               |                       |
| Observer     | 2  | Non               |                       |
| Read-Only    | 8  | Non               |                       |
| Self-Service | 1  | Oui               |                       |
| Super-Admin  | 4  | Non               |                       |
| Supervisor   | 7  | Non               |                       |
| Technician   | 6  | Non               |                       |
| Utilisateur  | 9  | Non               | 2021-11-16 11:41      |
| Nom          | ID | Profil par défaut | Dernière modification |
| ≜ Actorn     |    |                   |                       |

Je clique dessus

Je vais dans assistance

Et je modifie les droits pour qu'il ne puisse que créer des tickets et les voir

| Profil                                                                                                    | Assistance                          |                        |                     |                                     |            |                              |                                   |                              |                           |                           |                                           |                              |                                     |
|----------------------------------------------------------------------------------------------------|-------------------------------------|------------------------|---------------------|-------------------------------------|------------|------------------------------|-----------------------------------|------------------------------|---------------------------|---------------------------|-------------------------------------------|------------------------------|-------------------------------------|
| Assistance and a second second |                                     | Voir<br>mes<br>tickets | Voir les<br>publics | Éditer<br>les<br>suivis<br>(auteur) | Créer      | Ajouter suivi<br>(demandeur) | Voir<br>tickets<br>des<br>groupes | Créer<br>pour une<br>demande | Valider<br>une<br>demande | Valider<br>un<br>incident | Ajouter<br>suivi<br>(groupes<br>associés) | Créer<br>pour un<br>incident | Sélectionner/désélectionner<br>tout |
| utils                                                                                                    | Tickets                             | ~                      |                     |                                     | ~          |                              |                                   |                              |                           |                           |                                           |                              |                                     |
| ifiguration                                                                                                    | Suivis                              |                        |                     |                                     |            |                              |                                   |                              |                           |                           |                                           |                              |                                     |
| lisateurs                                                                                                    | Tâches                              |                        |                     |                                     |            |                              |                                   |                              |                           |                           |                                           |                              |                                     |
| onique ini                                                                                                    | Validations                         |                        |                     |                                     |            |                              |                                   |                              |                           |                           |                                           |                              |                                     |
| s                                                                                                    | Sélectionner/désélectionner<br>tout |                        |                     |                                     |            |                              |                                   |                              |                           |                           |                                           |                              |                                     |
|                                                                                                    | Association                         |                        |                     |                                     |            |                              |                                   |                              |                           |                           |                                           |                              |                                     |
|                                                                                                    | Voir les matériels de mes gr        | oupes                  |                     |                                     |            |                              |                                   |                              |                           |                           |                                           |                              |                                     |
|                                                                                                    | Liaison avec les matériels p        | our la créat           | ion de ticket       | ts Me                               | s éléments | s 📃 - Tous les é             | léments 🔛                         |                              |                           |                           |                                           |                              |                                     |
|                                                                                                    | Matériels associables à un l        | ticket                 |                     |                                     |            |                              |                                   |                              |                           |                           |                                           |                              |                                     |
|                                                                                                    | Gabarit de ticket par défaut        |                        |                     |                                     | •          | , iO                         |                                   |                              |                           |                           |                                           |                              |                                     |
|                                                                                                    | Gabarit de changement par           | défaut                 |                     |                                     | •          | iO                           |                                   |                              |                           |                           |                                           |                              |                                     |
|                                                                                                    | Gabarit de problème par dé          | faut                   |                     |                                     | •          | iO                           |                                   |                              |                           |                           |                                           |                              |                                     |
|                                                                                                    |                                     |                        |                     |                                     |            |                              | Sauvegan                          | ler                          |                           |                           |                                           |                              |                                     |
|                                                                                                    |                                     |                        |                     |                                     |            |                              |                                   |                              |                           |                           |                                           |                              |                                     |

Ensuite il faut aller dans administration > utilisateur

Et créer un user qui sera en lien avec le nouveau profil que l'on a créé auparavant

| dentifiant                   | utilisateur                                                          |                             |                    |
|------------------------------|----------------------------------------------------------------------|-----------------------------|--------------------|
|                              |                                                                      |                             |                    |
| Nom de famille               |                                                                      |                             |                    |
| Prénom                       |                                                                      |                             |                    |
| Not de passe                 | •••••                                                                |                             |                    |
| Confirmation mot de<br>passe |                                                                      |                             |                    |
| Fuseau horaire               | Uaccès à la base des fuseaux horaires (mysql) n'est pas<br>autorisé. |                             |                    |
| Actif                        | Oui 🔻                                                                | Adresses de messagerie<br>+ | 0                  |
| valide depuis                | iii •                                                                | Valide jusqu'à              | iii ©              |
| léléphone                    |                                                                      |                             |                    |
| léléphone mobile             |                                                                      | Catégorie                   | • iO               |
| Féléphone 2                  |                                                                      |                             |                    |
| Matricule                    |                                                                      | Commentaires                |                    |
| litre                        |                                                                      | Considentias Ca             | 4                  |
| Habilitation                 |                                                                      | Récursif                    | Non 👻              |
| Profil                       | Utilisateur -                                                        | Entité                      | Entité racine V iO |

J'ajoute l'user

Le mdp c'est Siojjr\$10

Je teste une connexion avec cet user

À ce lien

http://ocs.booktic.info/glpi

Sa me connecte correctement

Voilà ce que je trouve le formulaire s'affiche directement et je peux créer un ticket

| Description de la demande ou de l'incident |                                                                            |                 |
|--------------------------------------------|----------------------------------------------------------------------------|-----------------|
| Туре                                       | Incident                                                                   |                 |
| Catégorie                                  | i                                                                          | Je crée un      |
| Urgence                                    | Moyenne *                                                                  | ticket de test  |
| Lieu                                       |                                                                            | ticket de test  |
| Observateurs                               | * ····· i                                                                  | Je vais sur     |
| Titre                                      |                                                                            | admin lo        |
|                                            | Formats · B I A · B · 日 日 雪 雪 田 · P 国 · X                                  |                 |
|                                            |                                                                            | ticket apparait |
|                                            |                                                                            |                 |
| Description *                              |                                                                            |                 |
|                                            |                                                                            |                 |
|                                            | Glissez et déposez votre fichier ici, ou<br>Parcorr Auon ficher sélectomé. |                 |
|                                            | Soumettre la demande                                                       |                 |
|                                            |                                                                            |                 |

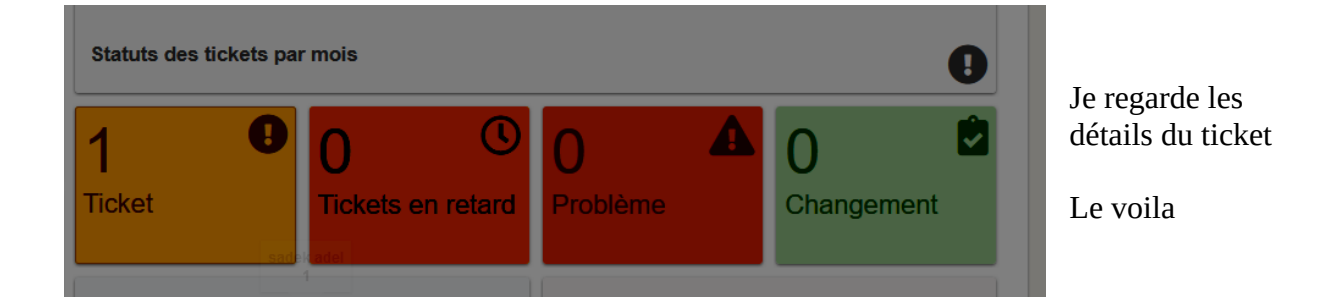

| •  | ) Titre | Statut  | 7 Dernière modification | Date d'ouverture | Priorité | Demandeur - Demandeur | Attribué à - Technicien | Catégorie | TTR |
|----|---------|---------|-------------------------|------------------|----------|-----------------------|-------------------------|-----------|-----|
| -1 | Test    | Nouveau | 2021-11-16 11:58        | 2021-11-16 11:58 | Haute    | adel sadek i          |                         |           |     |
| •  | ) Titre | Statut  | • Dernière modification | Date d'ouverture | Priorité | Demandeur - Demandeur | Attribué à - Technicien | Catégorie | TTR |

## SIMULATION DE LA PANNE

Enzo à couper sa connexion internet il demande à Gabriel son collègue de bien vouloir écrire le ticket à sa place depuis son poste car il ne peut pas se connecter au réseau

Voici le ticket

| 🔳 10 | Titre                              | Statut  | Dernière modification | Date d'ouverture | Priorité | Demandeur - Demandeur | * Attribué à - Technicien | Catégorie | TTR |
|------|------------------------------------|---------|-----------------------|------------------|----------|-----------------------|---------------------------|-----------|-----|
| 2    | Panne de connexion du poste d'Enzo | Nouveau | 2021-11-16 12:15      | 2021-11-16 12:14 | Haute    | adel sadek i          |                           |           |     |
| п п  | Titre                              | Statut  | Dernière modification | Date d'ouverture | Priorité | Demandeur - Demandeur | * Attribué à - Technicien | Catégorie | TTR |
|      |                                    |         |                       |                  |          |                       |                           |           |     |

Ensuite je vais dans ticket

Et j'attribue la tâche à l'utilisateur technicien

Comme ceci

## **CREATION DE TICKET DEPUIS UN AUTRE GROUPE DANS LA SALLE**

Je vais sur pfsense et crée une redirection de port vers le port 80

Ce qui arrivera sur le port 50 000 sera rediriger vers l'IP du serveur glpi port 80

Le serveur glpi son ip est 172.17.1.82

Voici ma règle

| Règles |           |           |                |              |                        |             |             |           |              |         |
|--------|-----------|-----------|----------------|--------------|------------------------|-------------|-------------|-----------|--------------|---------|
|        | Interface | Protocole | Adresse source | Ports source | Adresse de destination | Ports dest. | IP NAT      | Ports NAT | Description  | Actions |
| □ ✓ 次  | WAN       | TCP       | *              | *            | WAN address            | 50000       | 172.17.1.82 | 80 (HTTP) | Serveur GLPI | Ø 🗋 🛍   |

L'autre groupe accède au serveur web GLPI à

Voici le ticket crée par l'autre groupe

| Actions    | Affichage (nombre d'éléme | ints) 20 💌 🚱 🖌 📋        | Page courar      | ite en PDF paysage 🔻 | De 1 à 2 sur 2        |                         |           |     |
|------------|---------------------------|-------------------------|------------------|----------------------|-----------------------|-------------------------|-----------|-----|
| ID Titre   | Statut                    | ▼ Dernière modification | Date d'ouverture | Priorité             | Demandeur - Demandeur | Attribué à - Technicien | Catégorie | TTR |
| 3 Micro HS | Nouveau                   | 2021-11-23 11:28        | 2021-11-23 11:28 | Moyenne              | Benoit Casanova i     |                         |           |     |

Le contenue

## Historique des actions :

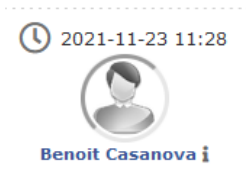

| Micro HS                                            |
|-----------------------------------------------------|
| Bonjour,                                            |
| Mon micro ne fonctionne plus je pense qu'il est HS. |
| Merci                                               |